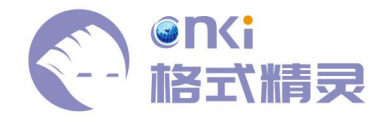

# 格式精灵使用说明

# 一、精灵简介

中国知网格式精灵(author.cnki.net)利用智能排版技术,为学术 文章作者提供规范的格式调整服务。产品利用图、表、公式排版知识库, 为待投稿论文进行格式调整,包括但不限于字体字号、行段间距、分栏对 齐、公式排列、图片排列等,将繁重的排版工作交由自动精修引擎完成, 解决格式规范的难题。

二、期刊论文格式生成

1. 第一步:选择模板

输入想要进行生成格式的意向期刊,查看搜索结果。

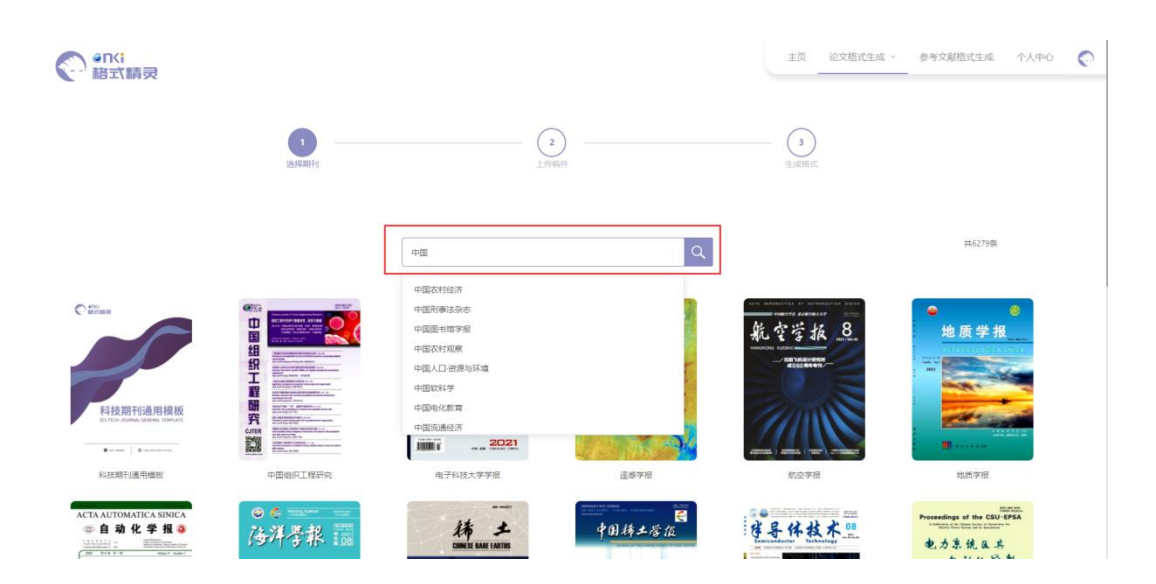

可直接进行格式生成或查看期刊及模板详情信息。

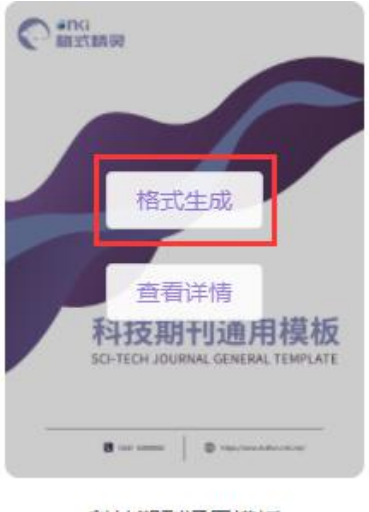

#### 科技期刊通用模板

### 2. 第二步: 上传稿件

点击选择文件或将文件拖至上传区,单次只能上传一个文件,大小不 超过 500Mb,且必须为 doc/docx 文件类型。选择完成后,点击生成格式按 钮即可。

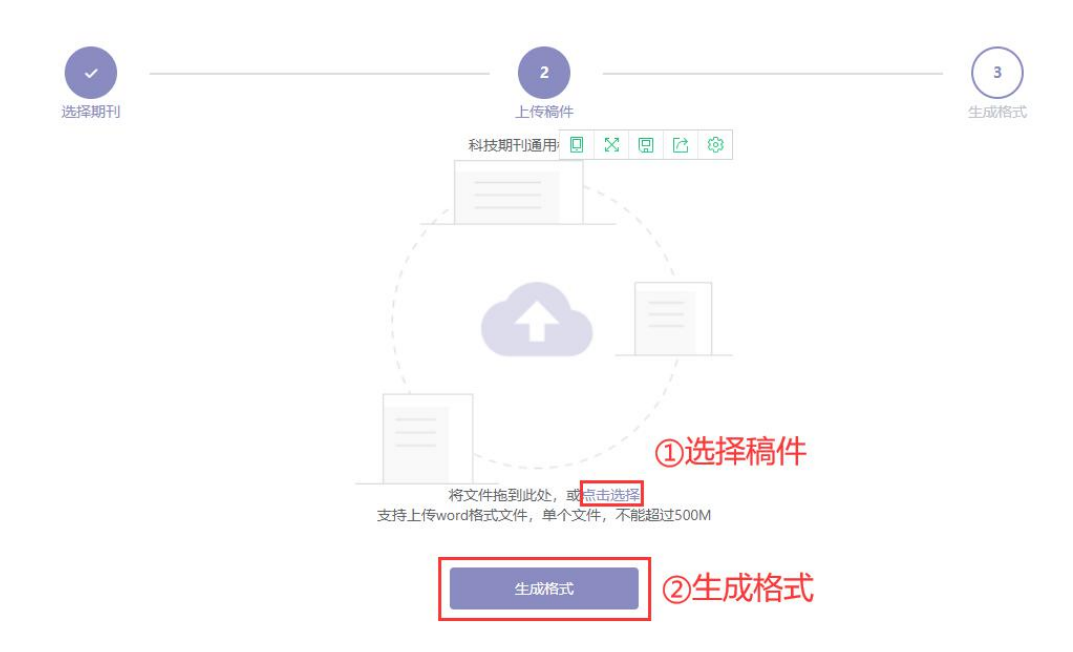

3. 第三步: 生成格式

任务自动生成,可再次上传或进入个人中心查看任务进度。

### 4. 查看任务详情

进入个人中心任务管理页面,查看任务进度,下载生成文件,评价格 式生成效果。

## 三、参考文献格式生成

输入区:选择想要生成的引文格式,将原始参考文献输入至左侧文本 输入区,每条参考文献以回车分隔(同一文献之间请避免回车回行),可 输入最多不超过 3000 汉字字符的内容。点击生成按钮,结果可直接复制。

结果区:通过匹配知网引文库,输出结果标记为紫色的文献为未审校 到的参考文献,红色为审校后修正的参考文献,黑色为审校后无误的参考 文献。

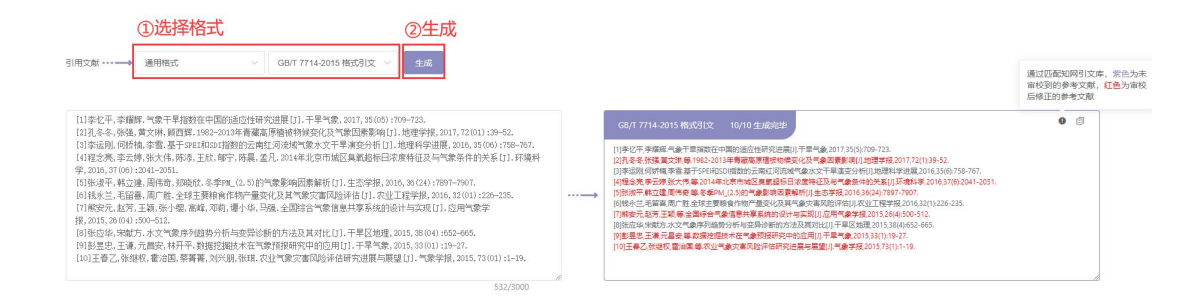

# 四、重要说明

 使用限制:同一 ID 每个自然日有 3 次格式生成使用次数的限制;目前 只支持 500M 以下文档上传,根据文档大小,自动排版时间为 1-10 分 钟不等。

- 稿件自检:生成格式前,请仔细阅读目标期刊的投稿须知(模板详情 页有跳转链接),保证文章内容符合期刊要求,若稿件存在缺失或冗 余的内容,会影响格式生成的效果。
- 3. 稿件上传: 上传稿件时, 离开上传页面会丢失上传进度。
- 4. 人工处理:稿件在输出校验过后,若发现与模板差别较大、机器无法 处理,约10分钟后转人工处理,处理结果将在工作时间(周一至周五8: 30-17:30)约30分钟内生成,非工作时间转次个工作日处理。
- 数据安全:用户信息及稿件均存储在中国知网云服务器,保障数据保密性和安全性。
- 6. 问题咨询:请添加客服 QQ3147697951,并备注您的 ID。(工作时间:
  周一至周六 8: 30—17: 30)。